## Actualización credenciales de SAMBA tras realizar cambio de contraseña de correo

En el cuadro al lado del botón de inicia que escriba sin comillas "**Administrador de credenciales**", en la parte superior le aparece bajo la etiqueta <u>mejor coincidencia</u>, lo ejecuta.

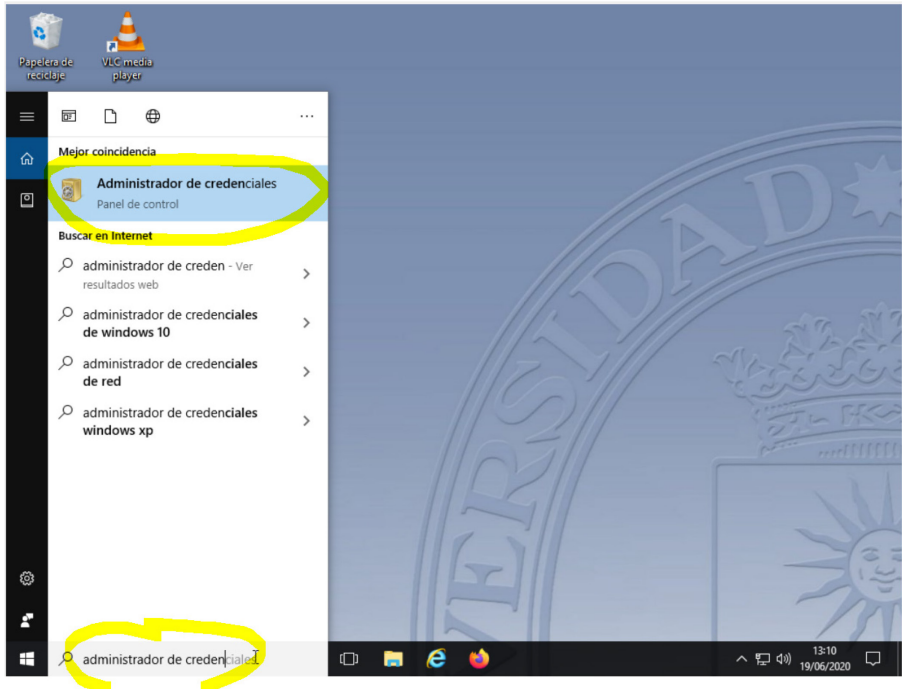

Le abre una ventana con dos etiquetas, que pinche sobre "Credenciales de Windows"

| <u>í</u>                       | <u> </u>                                  |                                                                                                    |                                      |                               |
|--------------------------------|-------------------------------------------|----------------------------------------------------------------------------------------------------|--------------------------------------|-------------------------------|
| Papelera de VLC<br>reciclaje p | Administrador de credenciales             |                                                                                                    | - 0                                  | ×                             |
|                                | ← → ~ ↑                                   | lementos de Pa > Administrador de credenciales v                                                        | ලී Buscar en el Panel de control     | Q                             |
| Adoba Acrobati Micro<br>DC     | Ventana principal del Panel de<br>control | Administrar credenciales<br>Vea y elimine su información de inicio de sesión guardada pu<br>conectadas. | ara sitios web, redes y aplicaciones |                               |
| Found Clicane VPN              |                                           | <<br>Contraseñas web<br>No hay contraseñas web.                                                         |                                      | ·<br>S.S.G.S.                 |
| UPMeline                       |                                           |                                                                                                    |                                      | - 1450                        |
| P<br>VinCarStatus              | Vea también<br>Cuentas de usuario         |                                                                                                    |                                      | A STAN                        |
| 🗧 🔘 Pregú                      | ntame cualquier cosa                      | 4 0 🚍 🥭 🐸 💷                                                                                             | ~ 툰                                  | コ 4») 13:11 口<br>19/06/2020 口 |

Le presenta las credenciales que tiene guardadas, sobre \\samba-rectorado.upm.es tiene un enlace que pone editar.

| 🧃 🔒                            | <u> </u>                                  |                                                                   |                                               |                               |
|--------------------------------|-------------------------------------------|-------------------------------------------------------------------|-----------------------------------------------|-------------------------------|
| Papelera de VLC<br>reciclaje p | Media                                     |                                                                   |                                               | ×                             |
|                                |                                           |                                                                   |                                               | ~                             |
| 2                              | ← → ヾ ↑ 🧧 « Todos los el                  | ementos de Pa > Administrador de credenciales                     | Buscar en el Panel de control                 | <u>م</u>                      |
| Adobe Acrobat Micro            | Ventana principal del Panel de<br>control | Administrar credenciales                                          |                                               | 6                             |
| DC                             |                                           | Vea y elimine su información de inicio de sesión g<br>conectadas. | uardada para sitios web, redes y aplicaciones | 15                            |
| Firefox                        |                                           | Credenciales web                                                  | Credenciales de Windows                       |                               |
|                                |                                           | ٢                                                                 |                                               | >                             |
| <b>F</b>                       |                                           | Copia de seguridad de credenciales Restaurar c                    | redenciales                                   | m 217                         |
| <b></b>                        |                                           | Credenciales de Windows                                           | Agregar una credencial de Wind                | ows there                     |
| Fonticitent VDN                |                                           | samba-rectorado.upm.es                                            | Modificado: Hoy                               | O LEGE                        |
|                                |                                           | Credenciales basadas en certíficados                              | Agregar una credencial basada en certific     | ado Franco                    |
|                                |                                           | No hay certificados.                                              |                                               |                               |
| UBMeline                       |                                           | Credenciales genéricas                                            | Agregar una credencial gené                   | erica                         |
|                                |                                           | virtualapp/didlogical                                             | Fecha de modificación: 23/04/2020             |                               |
|                                |                                           | Otros elementos                                                   |                                               | 11                            |
|                                | Vea también                               | SSO_POP_Device                                                    | Modificado: Hoy                               |                               |
| VINCLASSING                    | Cuentas de usuario                        |                                                                   |                                               | -14                           |
|                                |                                           |                                                                   |                                               | 751                           |
| 🕂 🔿 Pregú                      | ntame cualquier cosa                      | 4 🖸 📜 🥭 🍯 💷                                                       | ~ 뒫 :                                         | (↓)) 13:14<br>(↓)) 19/06/2020 |

Pulsando sobre la credencial que se quiere modificar "samba-rectorado.upm.es" permite Editar o Quitar, se selecciona Editar.

| Constant de Mic       | <u>ê</u>                                  |                                                                                                    |                 |                           |             |           |                    |
|-----------------------|-------------------------------------------|----------------------------------------------------------------------------------------------------|-----------------|---------------------------|-------------|-----------|--------------------|
| reciclaje p           | Administrador de credenciales             |                                                                                                    |                 | -                         |             | ×         |                    |
|                       | ← → × ↑ 🔯 « Todos los el                  | ementos de Pa > Administrador de credenciales                                                                                              | ~ ♂             | Buscar en el Panel de     | control     | ٩         |                    |
| Adobe Acrobati Micros | Ventana principal del Panel de<br>control | Administrar credenciales<br>Vea y elimine su información de inicio de sesión gu<br>conectadas.                                             | uardada para si | tios web, redes y aplicac | iones       | ^ ()      |                    |
| Filefox               |                                           | Credenciales web                                                                                                    | - Cre           | edenciales de Windows     | ;           | >         |                    |
| æ                     |                                           | Copia de seguridad de credenciales Restaurar cr<br>Credenciales de Windows                                                                 | edenciales      | Agregar una credencial    | de Windo    | ws        |                    |
| Fonticitient VPN      |                                           | samba-rectorado.upm.es                                                                                                    |                 | Modificado                | Hoy 🤆       | 5         |                    |
| UPMdrive              |                                           | Dirección de red o Internet: samba-rectorad<br>Nombre de usuario: nombre.apellido<br>Contraseña:<br>Persistencia: Empresa<br>Editar Quitar | o.upm.es        |                           |             |           |                    |
|                       |                                           | Credenciales basadas en certificados                                                                                                    | Agregar         | una credencial basada e   | n certifica | do        |                    |
| a Multiply Status     | Vea también<br>Cuentas de usuario         | No hay certificados.<br>Credenciales genéricas                                                                                             |                 | Agregar una creden        | cial genér  | ica       | 263                |
|                       |                                           | Explorador de archivos                                                                                                    | Fach            | de modificación: -72/0    | 4/2020 (    | ~         | 2                  |
| 🗄 🔿 Pregún            |                                           | J 🖸 🚍 🤌 💷                                                                                                    |                 |                           | ^ [문        | («⊅)<br>1 | 13:15<br>9/06/2020 |

Pregunta usuario y contraseña, el usuario es el correo sin @upm.es y la contraseña la nueva.

| Papelera de VLC m<br>reciclaje p | dīb)<br>Editar credencial de Windows                                                                                           | - 0                           | ×          |
|----------------------------------|----------------------------------------------------------------------------------------------------|-------------------------------|------------|
|                                  | > •                                                                                                    | Buscar en el Panel de control | ۹          |
| Adobe Acrobat Micro:<br>DC       | Editar credencial de Windows<br>Asegúrese de que el nombre de usuario y la contraseña que escriba se pueden usar<br>ubicación. | para obtener acceso a la      | DE         |
| Fixefox                          | precional de la uniera de la mierridor, servidor, compañía, comit samba-rectorado.upm.es<br>Nombre de usuario:                 |                               |            |
| Fonticitient VPNI                |                                                                                                    | uardar                        | The second |
| DRMBilive                        |                                                                                                    |                               |            |
| 7<br>VinCenStatus                |                                                                                                    |                               | it e       |
|                                  | Vista de tareas                                                                                                    |                               | -151       |

Pulsa sobre guardar ya le debe funcionar.